## **Guide to the Activation Center of Easy School**

Activation Center is a service that Easy School srl provides to Customers and Resellers, to activate via Web license purchased.

It will allow you to manage without any time limit and place your activations local or remote. With Activation Center, you can activate the licenses and / or send the activation email containing the unlock code to your customers. Remove or transfer the licenses, if any, from one PC to another freely.

Please go on ACEN website http://acen.mithos.it (Note: NO www)

Insert Login and Password from us communicated by e-mail

| Username:   | YourID |  |  |  |  |  |
|-------------|--------|--|--|--|--|--|
| Password:   | •••••  |  |  |  |  |  |
| Remember me |        |  |  |  |  |  |
| Login       |        |  |  |  |  |  |

If you want, you can customize your information and the access password Click on "Account".

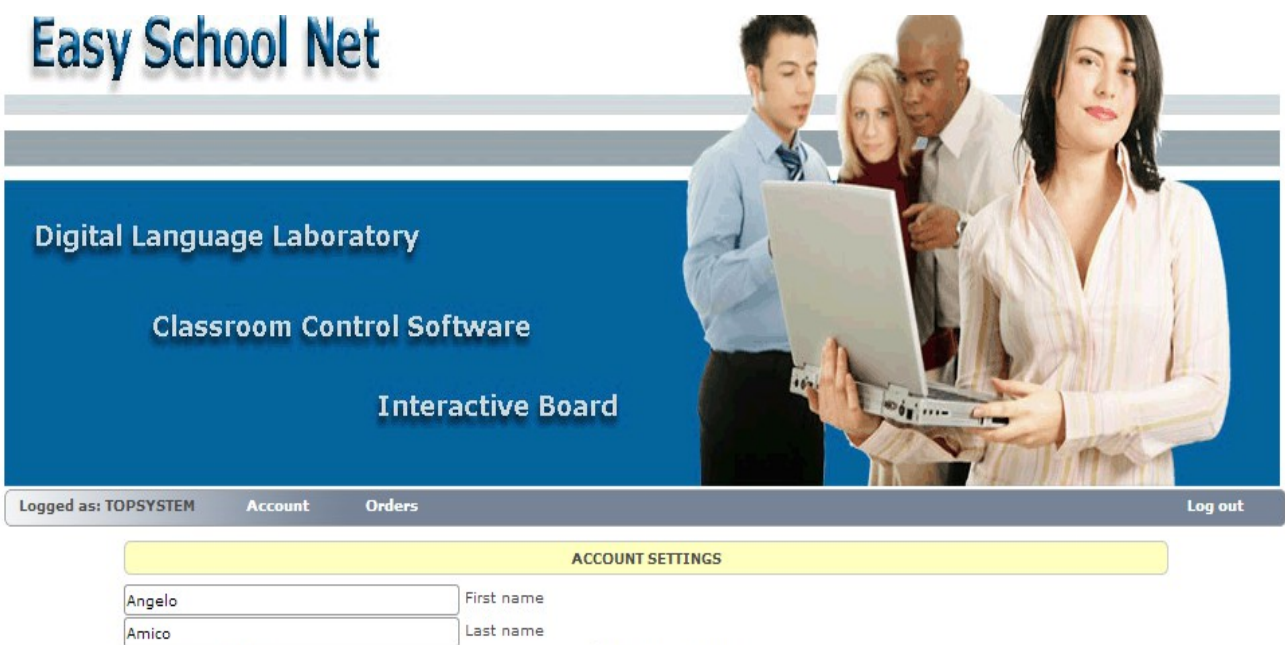

| Angelo             | First name   |                   |                                |  |  |  |  |
|--------------------|--------------|-------------------|--------------------------------|--|--|--|--|
| Amico              | Last name    |                   |                                |  |  |  |  |
| Top System - Italy |              | Registration name |                                |  |  |  |  |
| Top System - Italy |              | Company           |                                |  |  |  |  |
| Via Empedocle 68   |              | Address           |                                |  |  |  |  |
| San Cataldo        | City         |                   |                                |  |  |  |  |
| 93017              | ZIP          |                   |                                |  |  |  |  |
| Caltanissetta      | State        |                   |                                |  |  |  |  |
| Italy              | Country      |                   |                                |  |  |  |  |
| 0934569288         | Phone number | 1                 |                                |  |  |  |  |
|                    | Fax number   |                   |                                |  |  |  |  |
| sede@mithos.it     | Email        |                   | New password                   |  |  |  |  |
| support@mithos.it  | Email 2      |                   | New password (validation copy) |  |  |  |  |
| Undate Reload      |              | Change password   |                                |  |  |  |  |

After Login, click on "Orders" and will appear a form that contains the licenses purchased / activated and references of purchase.

| Logged as: PRC                                                                                        | OVA Account               | Orders           |     |            |          | Log out                    |  |  |
|----------------------------------------------------------------------------------------------------|---------------------------|------------------|-----|------------|----------|----------------------------|--|--|
| ORDERS AND LICENSES                                                                                   |                           |                  |     |            |          |                            |  |  |
| This is the list of your active orders. Please click on 😈 button to view licenses for selected order. |                           |                  |     |            |          |                            |  |  |
| ID                                                                                                    |                           | Program name     |     | Date       | Licenses | Payment type               |  |  |
| <b>6</b> 2013112900                                                                                   | Easy School Net Evolution | 15.1 Teaecher _I | ΙΤΑ | 29/11/2013 | 2/0      | INVOICE 1/0002 DEL 0101010 |  |  |
|                                                                                                    |                           |                  |     |            |          | 1                          |  |  |

Status: Please select order.

Click on ot see licenses purchased:

|   | ID                                  | Program name | Date       | Licenses | Payment type     |
|---|-------------------------------------|--------------|------------|----------|------------------|
| ഹ | of 2013111900 Professor Higgins 6.3 |              | 19/11/2013 | 10/2     | Invoice n. 00000 |
|   |                                     |              |            |          | 1                |

Status: 2 of 10 licenses currently activated for this order.

|                            | Site code | Machine ID          | Note                 | Activated  | Expires |  |
|----------------------------|-----------|---------------------|----------------------|------------|---------|--|
| <b>2</b> -                 | 13700CFD  | C9BC-5B9D-6D0A-7799 |                      | 22/11/2013 | N/A     |  |
| <b>2</b> -                 | 9526470E  | DDFD-020C-584F-8DCE | Mio notebook Samsung | 29/11/2013 | N/A     |  |
| +                          |           |                     |                      |            |         |  |
| Site code Machine ID (MID) |           | Machine ID (MID)    | Note                 |            |         |  |

Add license

Status: Please enter Site code and Machine ID values for new license.

Click on 🚹 to select the licenses to be activated on PCs. Enter the codes SITE and MID that appear in the startup form of the resident program in your PC to activate, doing "copy & paste" from the mask to the local PC to the form on the web as shown below - It is advisable to include in the notes the name of the machine on which you are activating the program Example: Notebook Samsung N300 it will be useful later for future removal or transfer of license. :

| Professor Higgins 6.3                                                                                          |                    | - • •          |                      |                      |
|----------------------------------------------------------------------------------------------------|--------------------|----------------|----------------------|----------------------|
| Codice Site<br>9526470E                                                                                        | Codice MID DDFD-03 | 20C-584F-&DCE  | Note                 |                      |
| Inserire Codice Attivazione           Inserire Codice Attivazione           Estendi Licenza o periodo di prova | 🔘 Rimuovi LIcenza  | Site code      | Machine ID (MID)     |                      |
| Trasferisci Licenza                                                                                            |                    | Add license    | Status: Please enter | r Site code and Mach |
| Registra su WEB Attiva Prodotto                                                                                | Manuale Italian    | English Manual | After copying the t  | wo codes click on    |
| AVVIA PROGRAMMA SELEZIONATO                                                                                    | LICE               | NZA ATTIVATA   | "ADD licence "       | Add license          |
| Cancella AVVIA scelta selezio                                                                                  | onata>>            | Italiano 🔻     |                      |                      |

|                                 | ID              | Prog                              | Date                | Licer      | ises                   | Payme      | ent type |          |             |
|---------------------------------|-----------------|-----------------------------------|---------------------|------------|------------------------|------------|----------|----------|-------------|
| ď                               | 2013111900      | Professor Higgins 6.3             |                     | 19/11/2013 | 3 10 / 1 Invoice n. 00 |            |          | n. 00000 | )           |
|                                 |                 |                                   |                     |            |                        |            |          | 1        |             |
| Stat                            | us: 1 of 10 lic | enses currently activated for thi | s order.            |            |                        |            |          |          |             |
|                                 | Site cod        | e Machine ID                      | Note                |            |                        | Activate   | ed E     | xpires   |             |
| Z                               | - 13700CF       | D C9BC-5B9D-6D0A-7799             |                     |            |                        | 22/11/2013 |          | N/A      | $\boxtimes$ |
| +                               |                 |                                   |                     |            |                        |            |          |          |             |
| Site code Machine ID (MID) Note |                 |                                   |                     |            |                        |            |          |          |             |
| 2AFBFD68 E649-BF2E-             |                 | E649-BF2E-CA26-E91                | 1 Mio notebook Sams | ung        |                        |            |          |          |             |
|                                 |                 |                                   |                     |            |                        |            |          |          |             |

Add license

Status: Please enter Site code and Machine ID values for new license.

|    | Site code | Machine ID          | Note                 | Activated  | Expires |             |
|----|-----------|---------------------|----------------------|------------|---------|-------------|
| 2- | 13700CFD  | C9BC-5B9D-6D0A-7799 |                      | 22/11/2013 | N/A     | $\boxtimes$ |
| 2- | 2AFBFD68  | E649-BF2E-CA26-E911 | Mio notebook Samsung | 29/11/2013 | N/A     | $\boxtimes$ |
| +  |           |                     |                      |            |         |             |

After clicking on

Add license

will generate the unlock code.

Now you have two options to get the unlock code to be entered on the form of activation of the local PC:

1)Send it to the customer by email, by clicking on the icon selecting the following mail address of the recipient who will then receive an activation code to enter for the release as an example.

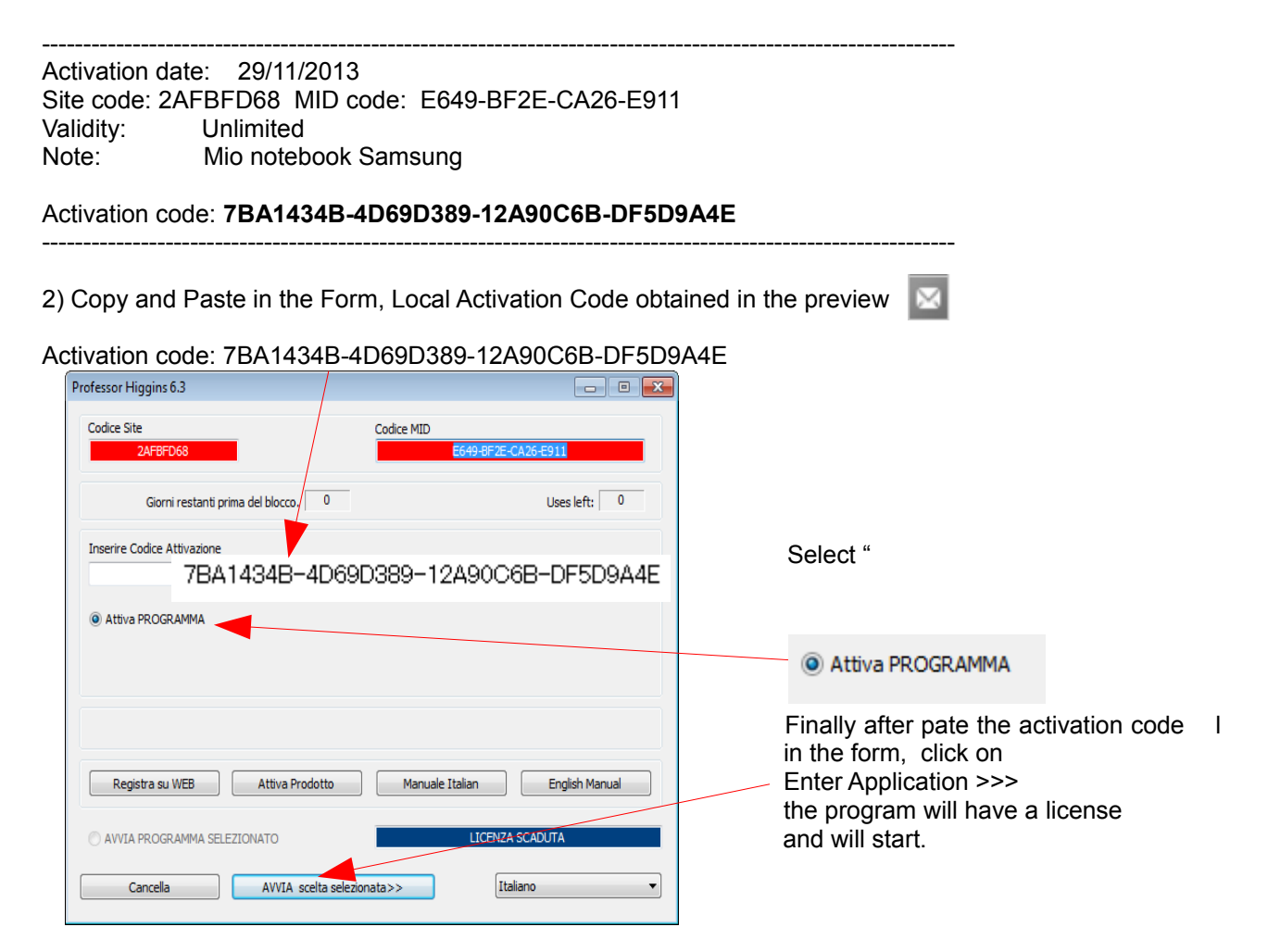